## **Color Contrast Checker**

## 1. Open a web browser and go to the WebAIM Contrast Checker at the following address:

https://webaim.org/resources/contrastchecker

## 2. There are several options to check the contrast of the foreground and background colors:

a. enter the hex color codes in the textboxes, or

| Contrast Checker Home > Resources > Contrast Checker |                    |
|------------------------------------------------------|--------------------|
| Foreground Color                                     | ← Background Color |
| #0000FF                                              | #FFFFF             |
| Lightness                                            | Lightness          |

b. select a color from the color palette, or

FULLERTON

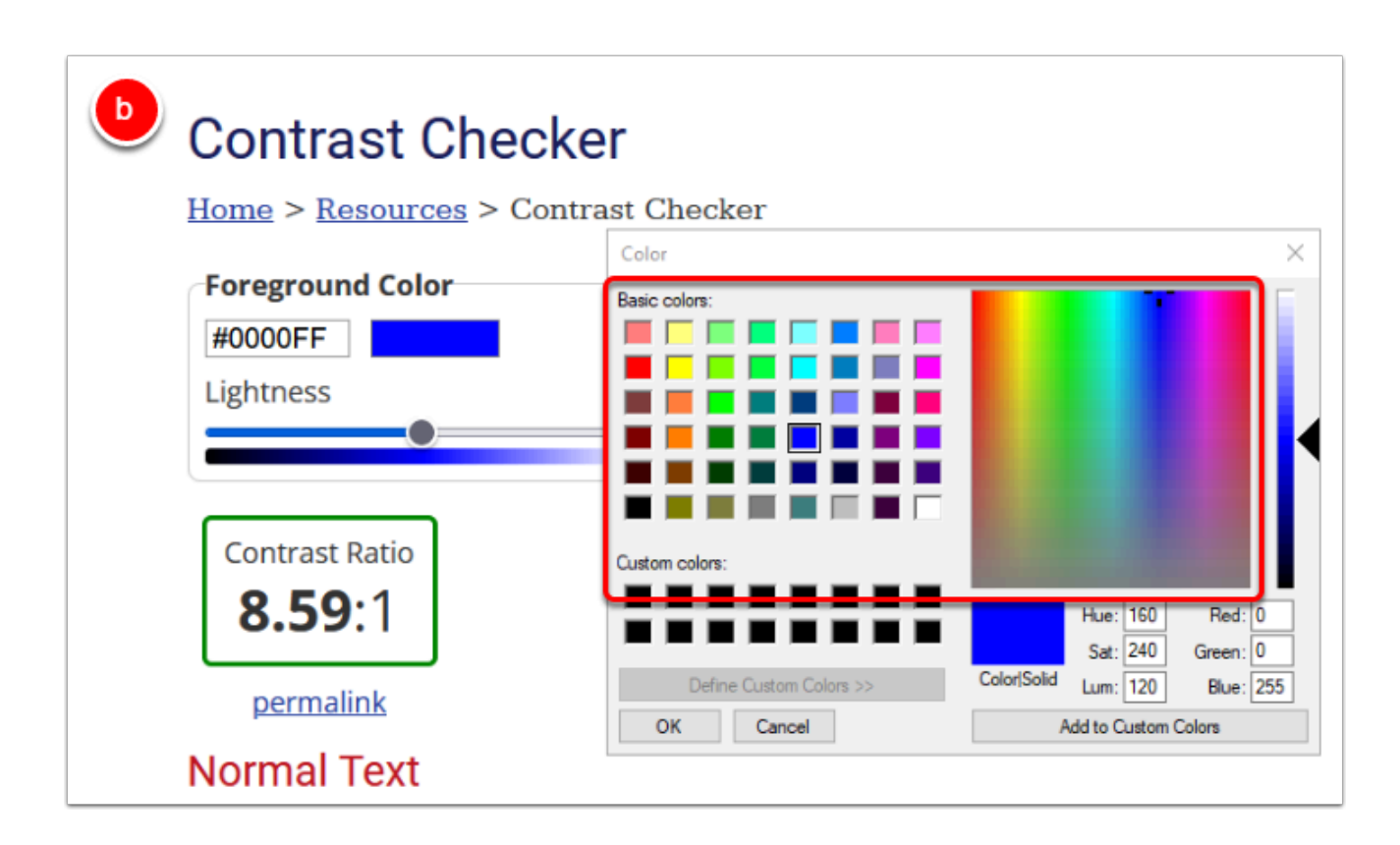

c. in the Chrome browser, select the color palette and use the eyedropper tool to select the colors

| Contrast Checker<br>Home > Resources > Contrast Checker |                  |
|---------------------------------------------------------|------------------|
| Foreground Color                                        | Background Color |
| #0000FF                                                 | #FFFFF           |
| Lightness                                               | Itness           |
|                                                         |                  |
|                                                         |                  |
| Contrast Ra                                             |                  |
| 8.59: 🖉 🗧 🚥                                             |                  |
| 0 255                                                   |                  |
| permalin <sub>R</sub> <sub>G</sub> <sub>B</sub>         | ¢                |
| Normal Text                                             |                  |

3. Check the contrast ratio and review the WCAG AA pass/fail grade for normal text, large text, and graphical objects and user interface components (when applicable). Change the color(s) if they fail the WCAG AA standards.

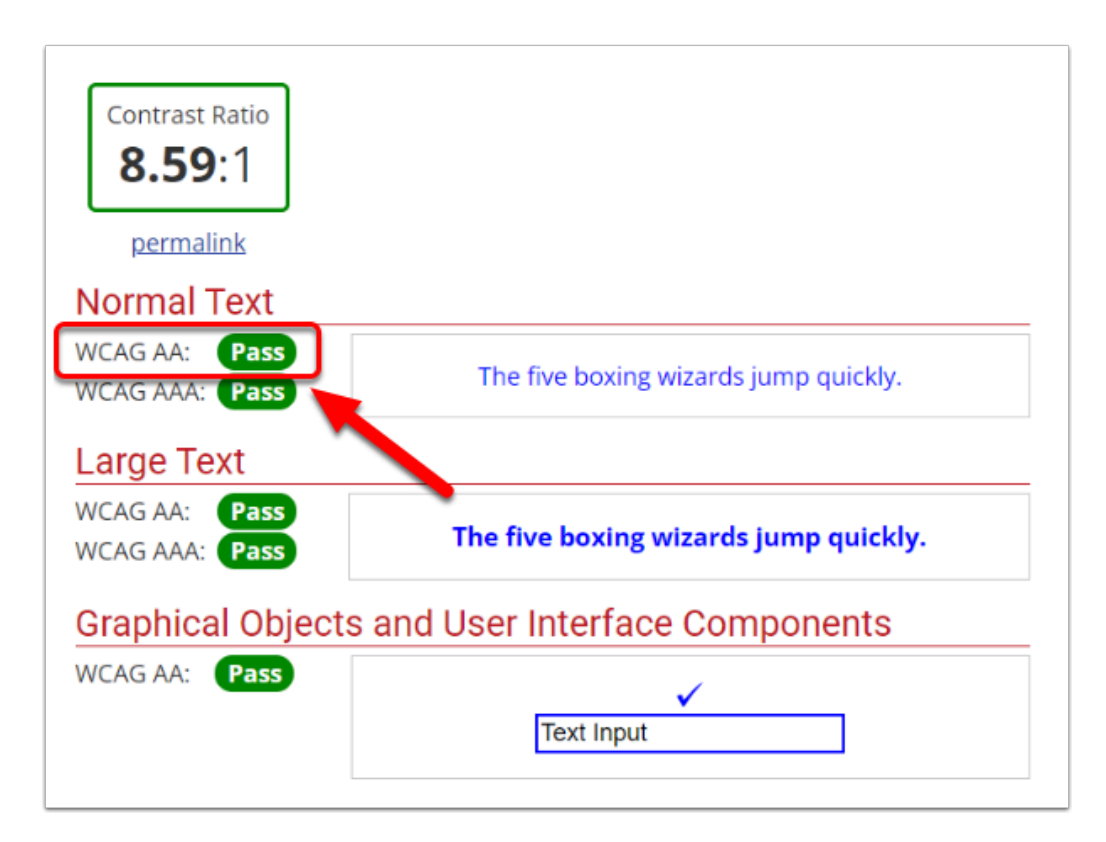